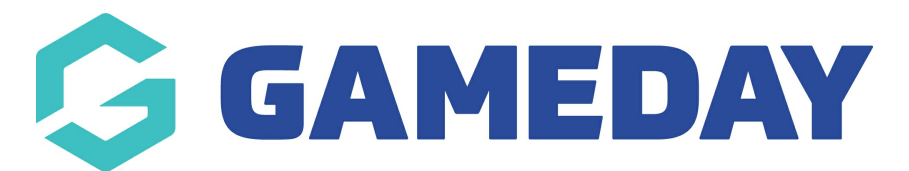

## How do I add an Event Member Type to my Event Registration Form?

Last Modified on 03/11/2023 11:08 am AEDT

As an event manager using GameDay, you can create your own custom **Event Member Types** for event participants to select when registering for an event.

This allows you to create custom categories through which an entrant can register, opening up a range of flexible functionality for you to utilise in GameDay, including the ability to show or hide certain products or questions to a specific Member Type, as well as the ability to customise reports and communication lists based on a selected Member Type.

To create an Event Member Type:

1. In the left-hand menu, click **My Organisation** > **SETTINGS** 

| 30     | SAMEDAY              |   |
|--------|----------------------|---|
| â      | Dashboard            |   |
| OL:    | My Organisation      | • |
| Ore    | ganisation Details   |   |
| Ad     | mins & Contacts      |   |
| My     | Hierarchy            |   |
| Se     | ttings               |   |
| \$     | Finances             | • |
| දුපුදු | Members              | • |
|        | Membership Forms     | • |
|        | Products & Questions |   |
| Ð.     | Promotions           |   |
|        | Events               | • |
| Ċ      | Reports              |   |
|        |                      |   |

## 2. Click the **MEMBER TYPES** tab

| Settings Help        |              |                     |        |                    |           |
|----------------------|--------------|---------------------|--------|--------------------|-----------|
| Seasons & Age Groups | Member Types | ID Management       |        |                    |           |
| Seasons Age Gro      | nups         |                     |        |                    |           |
| Create Season        |              | Select organisation | Active | ▼ Q Type to search | <b>\$</b> |

3. Click the **EVENT** tab

| Settings Help        |              |               |                         |   |
|----------------------|--------------|---------------|-------------------------|---|
| Seasons & Age Groups | Member Types | ID Management |                         |   |
| Membership           | nt           |               |                         |   |
| Create Member Type   |              |               | <b>Q</b> Type to search | • |

4. Click **CREATE MEMBER TYPE**.

| Settings Help        |              |               |                  |   |
|----------------------|--------------|---------------|------------------|---|
| Seasons & Age Groups | Member Types | ID Management |                  |   |
| Membership Eve       | int          |               |                  |   |
| Create Member Type   |              |               | Q Type to search | • |

5. Enter the name and description of the Event Member Type, then click **SAVE** 

| Name *                         | Casual Entrant                                                     |
|--------------------------------|--------------------------------------------------------------------|
| Description                    | Entrants participating in casual events with no recorded statistic |
| Assign System<br>Member Type * | V Event Participant                                                |
| Created by                     | GameDay Training                                                   |

You can then apply your Event Member Type to an event by following the steps below:

1. Open the **Events** menu, then select **MANAGE EVENTS** 

| Ģ   | SAMEDAY              |   |
|-----|----------------------|---|
|     | Dashboard            |   |
| ог. | My Organisation      | • |
| \$  | Finances             | • |
| 288 | Members              | • |
|     | Membership Forms     | • |
|     | Products & Questions |   |
| ₹Ì÷ | Promotions           |   |
|     | Events               | • |
| Da  | shboard              |   |
| Ma  | anage Events         |   |
| Те  | ams NEV              | V |
| Pr  | oducts & Questions   |   |
| Co  | mmunications         |   |
| ¢   | Reports              |   |

2. Find the relevant event, then click **EDIT** 

| Events Help             | p                      |                      |                                            |                          |               |              |              |                                                      |                            |           |
|-------------------------|------------------------|----------------------|--------------------------------------------|--------------------------|---------------|--------------|--------------|------------------------------------------------------|----------------------------|-----------|
| Events                  | Event Templa           | es Shared E          | vent Templates                             | Event Partie             | cipant ID Mar | nagement     | Event Disp   | lay Template                                         | ECAL Widg                  | jets >    |
| Create New              | Event Creat            | e New Event from Tem | plate                                      | All Event Type:          | s 🔻 🛛 All     | Categories 🔻 | Active       | ▼ Q Type to s                                        | search                     | Ö         |
| Event Name              | Event                  | Type Event Catego    | ry Event Date(s) 🗢                         |                          | Venue         | # Products   | Event Status | Registrations                                        |                            | Action(s) |
| GameDay Ath<br>Carnival | nletics Event<br>Entry | Sport                | 31 Jul 2023 09:00 ;<br>- 31 Jul 2023 12:03 | am (AEST)<br>3 pm (AEST) | GameDay<br>HQ | 3            | Active       | Live (1 Ju<br>12:00 am (AEST) -<br>2023 12:00 am (AB | ul 2023<br>31 Dec<br>EDT)) | Edit 🗸    |

3. On the Event Details tab, scroll down to the Member Types section and click ADD

## **MEMBER TYPES**

| Event Category *                                                             | Sport -                                         |
|------------------------------------------------------------------------------|-------------------------------------------------|
| Show this event to all ages?                                                 | Yes No                                          |
| <b>Member Types *</b><br>Which Member type(s) can register via<br>this form? | Event Participant                               |
| Allow only one member type to be selected?                                   |                                                 |
| Event Content                                                                |                                                 |
| Description * 😧                                                              | E                                               |
|                                                                              | Welcome to the GameDay Athletics Carnival 2022! |

4. Tick the checkbox of the Member Type you want to add to the event form, then click **ADD** 

| Voc No                       |                         |
|------------------------------|-------------------------|
| Search                       | ×                       |
| Q casual                     |                         |
| Name                         |                         |
| Casual Entrant               |                         |
| Show 5                       | I< < <b>1</b> > >I      |
|                              | Cancel Clear Filter Add |
| Welcome to the GameDay Athle | etics Carnival 2022!    |

5. Click **SAVE** 

| <b>Member Types *</b><br>Which Member type(s) can register via<br>this form? | Event Participant   Casual Entrant   Add Member Types |     |     |      |
|------------------------------------------------------------------------------|-------------------------------------------------------|-----|-----|------|
| Allow only one member type to be selected?                                   |                                                       |     |     |      |
| Event Content                                                                |                                                       |     |     |      |
| Description* 🕐                                                               |                                                       | :   |     |      |
|                                                                              | Welcome to the GameDay Athletics Carnival 2022!       |     |     | (?)  |
|                                                                              |                                                       | Can | cel | Save |

This Member Type will now appear for event participants to select when registering for your event.

| 1. Basic Info | 2. Products                              | 3. Sub Events                                           | 4. Add-on            | 5. Questions | 6. Summary > |  |
|---------------|------------------------------------------|---------------------------------------------------------|----------------------|--------------|--------------|--|
|               | Prefer not to                            | o say                                                   |                      | 0            |              |  |
|               | Email * 🕜                                |                                                         |                      |              |              |  |
|               | ryan@email                               | .com                                                    |                      |              |              |  |
|               | Mobile Number                            | <ul><li>• • • • • • • • • • • • • • • • • • •</li></ul> |                      |              |              |  |
|               | Member Tvr                               | )e                                                      |                      |              |              |  |
|               | Which member                             | types are you registering                               | j as? * 🕐            |              |              |  |
|               | Event Partie                             | cipant                                                  |                      |              |              |  |
|               | Casual Entr<br>Entrants pa<br>statistics | ant<br>rticipating in casual ev                         | vents with no record | ed 🔽         |              |  |
|               |                                          |                                                         |                      |              |              |  |
|               | 🗲 Back                                   |                                                         |                      | Next         |              |  |
|               |                                          |                                                         |                      |              |              |  |

**Related Articles**